## インボイス事業者登録番号設定手順

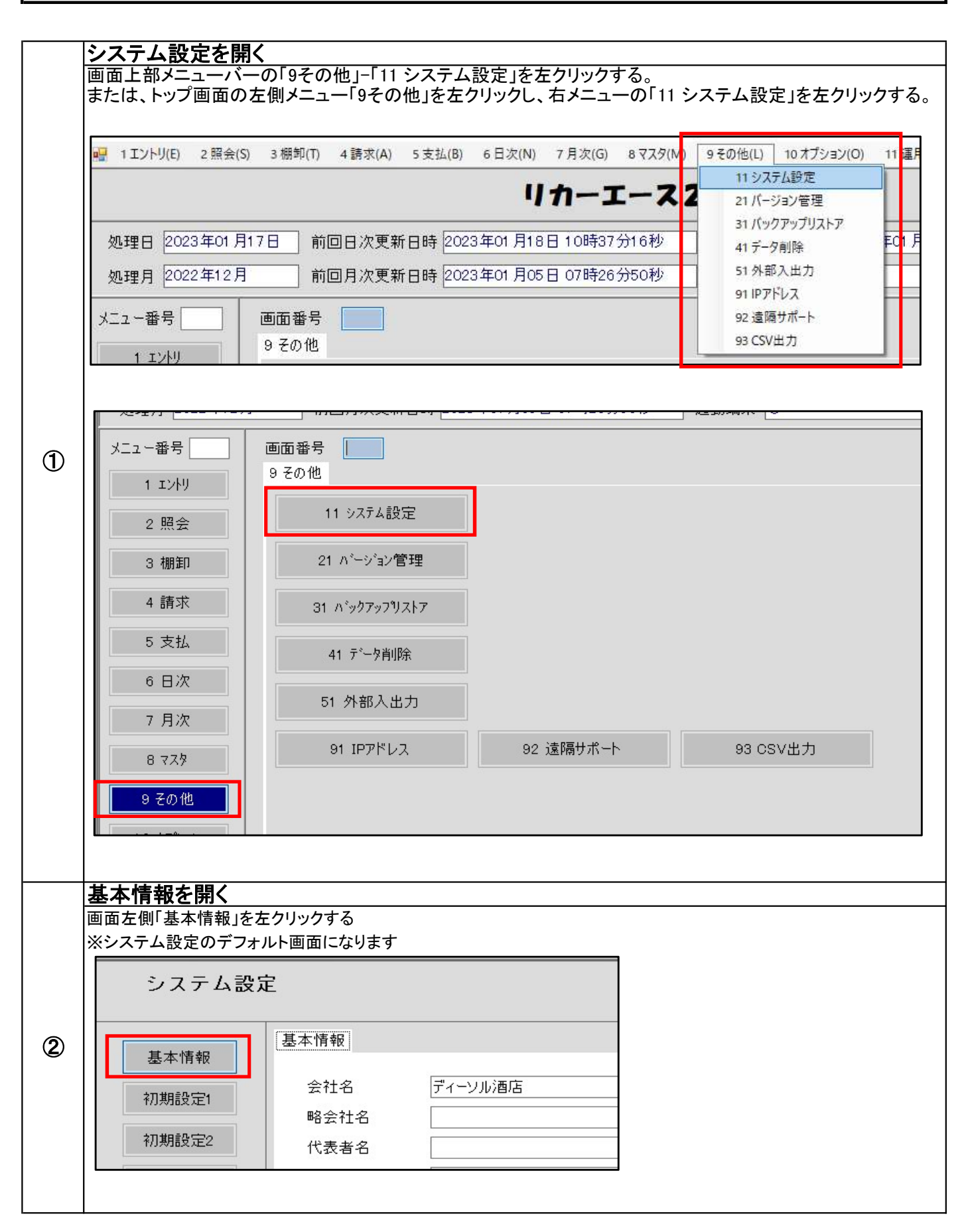

|   | 登録番号を入力する                 |                                                 |                                                    |                                 |                             |
|---|---------------------------|-------------------------------------------------|----------------------------------------------------|---------------------------------|-----------------------------|
|   | □ 登録番号]項目に1.<br> ※推奨:半角数字 | ンホイス事業者登録                                       | で一方を人力する                                           |                                 |                             |
| 3 | 伝票                        | 管理者名                                            |                                                    |                                 |                             |
|   |                           | 郵便番号                                            |                                                    |                                 |                             |
|   | 請水書                       | 住所1                                             |                                                    |                                 |                             |
|   | レシート                      | 住所2                                             |                                                    |                                 |                             |
|   | JAN例外                     | 電話番号1                                           |                                                    |                                 |                             |
|   | ポイントランク                   | 電話番号2                                           |                                                    |                                 |                             |
|   |                           | 電話番号3                                           |                                                    |                                 |                             |
|   | 即引ランク                     | FAX番号                                           |                                                    |                                 |                             |
|   | デバイス設定                    | 登録番号                                            | 123456789                                          |                                 |                             |
|   | ネットワーク                    | 決算月                                             | 03月 ~                                              |                                 |                             |
|   |                           |                                                 | 」 0:小売                                             | ~                               |                             |
| 4 | 確定ボタンを押下する                |                                                 |                                                    |                                 |                             |
|   | <u>weたいメンとすい</u>          | 70                                              |                                                    |                                 |                             |
|   | 骎 2012-118 会社名:佛田中角栄      | 商店 端末番号:01 Ver:1.2.2.7-[                        | 09-11 システム設定]                                      |                                 | – 🗆 X                       |
|   | 🙀 1 エントリ(E) 2 照会(S) 3 棚   | 卸( <u>T</u> ) 4請求( <u>A</u> ) 5支払( <u>B</u> ) ( | 5日次( <u>N)</u> 7月次( <u>G</u> ) 8マスタ( <u>M</u> ) 9・ | その他( <u>L) 10 オブション(O)</u> 11 運 | 用(U) 20 Window(W) _ 日 ×     |
|   | システム設定                    |                                                 | ディーソル酒店                                            | :                               | 2023年 7月19日 閉じる( <u>×</u> ) |
|   |                           | 本情報                                             |                                                    |                                 |                             |
|   | 基本 1 作 報                  | 会社名 ディーソル                                       | 酒店                                                 |                                 |                             |
|   | 祁川期設定1                    | 略会社名                                            |                                                    |                                 |                             |
|   | 初期設定2                     | 代表者名                                            |                                                    |                                 |                             |
|   | 伝票                        | 管理者名 郵便番号                                       |                                                    |                                 |                             |
|   | 請求書                       | 住所1                                             |                                                    |                                 |                             |
|   | レシート                      | 住所2                                             |                                                    |                                 |                             |
|   | JAN例外                     | 電話番号1                                           |                                                    |                                 |                             |
|   | ポイントランク                   | 電話番号3                                           |                                                    |                                 |                             |
|   | 即引ランク                     | FAX番号                                           |                                                    |                                 |                             |
|   | デバイス設定                    | 登録番号 1234567                                    | 89                                                 |                                 |                             |
|   | ネットワーク                    | 次算月 03月<br>小売/業務/印 0小売                          | ~                                                  |                                 |                             |
|   | オプション                     | 税務署名                                            |                                                    |                                 |                             |
|   | 販売店設定                     |                                                 |                                                    |                                 |                             |
|   |                           | 10 Harrison and an                              | 1                                                  |                                 |                             |
|   |                           |                                                 |                                                    |                                 | F12:確定                      |
|   |                           |                                                 |                                                    |                                 | 4                           |
|   |                           |                                                 |                                                    |                                 |                             |